# Honeywell Home

# **T6 Pro inteligente**

# Termostato programable

# Cómo comenzar

Visite **honeywellhome.com** para obtener una guía para el usuario completa.

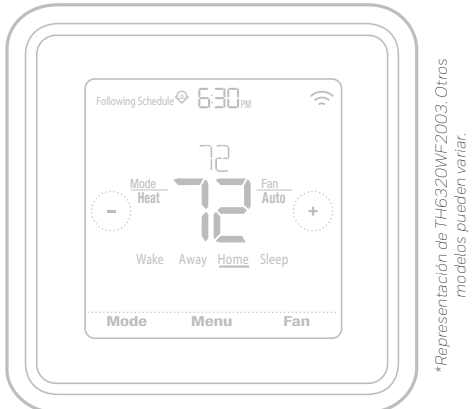

# Información de contacto para obtener ayuda:

SITIO WEB customer.resideo.com TELÉFONO 1-800-633-3991

# Conéctese en 3 simples pasos

# Paso 1

Presione y mantenga presionado en la temperatura que se indica al centro (temperatura interior) de su termostato durante 5 segundos hasta que la pantalla cambie.

# Paso 2

Descargue la aplicación Honeywell Home de la tienda App Store o desde Google Play.

# Paso 3

Abra la aplicación Honeywell Home. Su termostato debe aparecer bajo "Thermostat Found" (termostato encontrado). Toque **SET UP NOW** (configurar ahora) como se ilustra más abajo para continuar. Si su termostato no aparece, toque **INSTALL A DEVICE** (Instalar un dispositivo) y siga las instrucciones para continuar. La aplicación le guiará a través del resto de la configuración.

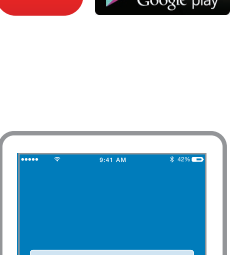

LOGIN

INSTALL A DE

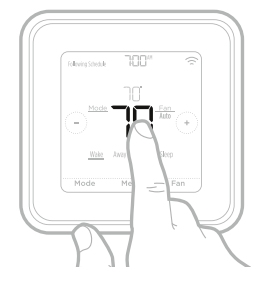

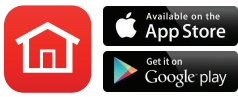

# Cómo utilizar el termostato

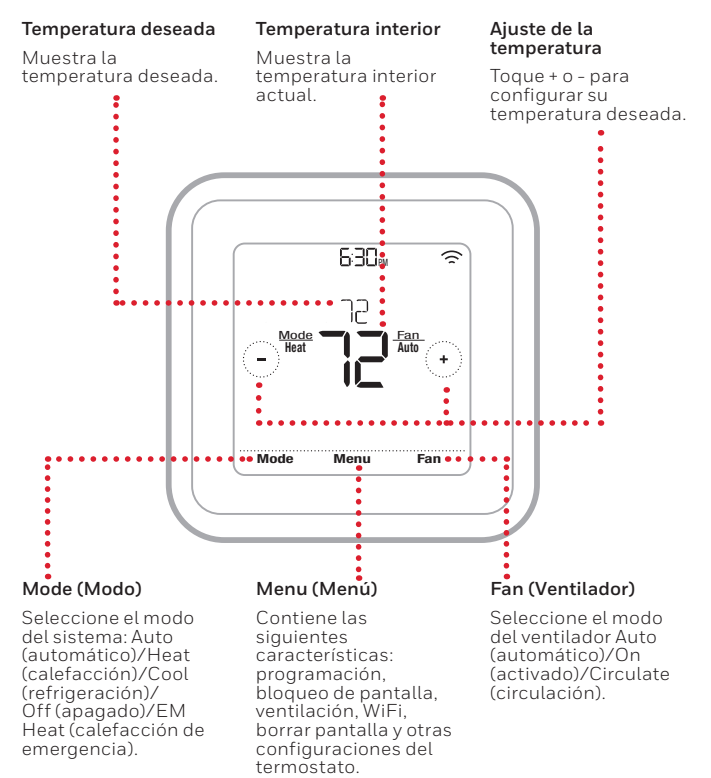

La pantalla se activará al presionar el área central de la temperatura que se muestra.

### Información de contacto si tiene problemas técnicos

### Empresa

### Nombre

Número

### 

El T6 Pro inteligente es compatible con Apple HomeKit. Cuando se lo indique la aplicación Honeywell Home, escanee el código de la última página (contraportada) de esta guía.

### Información regulatoria

#### NORMAS DE LA FCC 47 CFR § 15.19 (a)(3)

Este dispositivo cumple con la Parte 15 de las normas de la Comisión Federal de Comunicaciones (FCC). El funcionamiento está sujeto a las dos condiciones siguientes:

- 1 Este dispositivo no debe causar interferencia perjudicial.
- 2 Este dispositivo deberá aceptar cualquier interferencia que se reciba, incluso la interferencia que pudiese causar el funcionamiento no deseado.

#### 47 CFR § 15.21 (solo para EE. UU.))

Cualquier modificación realizada sin la aprobación expresa de la parte responsable del cumplimiento de las normas podría anular el derecho del usuario a utilizar el equipo.

#### 47 CFR § 15.105 (b)

Consulte https://customer.resideo.com/en-US/support/residential/ codes-and-standards/FCC15105/Pages/default.aspx para obtener más información de la FCC sobre este producto. NORMAS DEL IC

### RSS-GEN

Este dispositivo cumple con las especificaciones estándar de radio (Radio Standards Specifications, RSS) exentas de licencia del Ministerio de Industria de Canadá (Industry Canada, IC).

- El funcionamiento está sujeto a las dos condiciones siguientes:
- Este dispositivo no debe causar interferencia.
- 2 Este dispositivo deberá aceptar cualquier interferencia, incluso la interferencia que pudiese causar el funcionamiento no deseado del dispositivo.

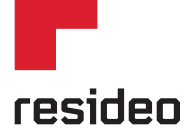

Resideo Inc., 1985 Douglas Drive North Golden Valley, MN 55422

### www.resideo.com

33-00391EFS-03 M.S. Rev. 03-19 | Impreso en EE. UU.

©2019 Resideo Technologies, Inc. Este producto es fabricado por Resideo Technologies, Inc., Golden Valley, MN, 1-800-633-3991 La marca comercial Honeywell Home se utiliza en virtud de la licencia emitida por Honeywell International Inc. Todos los derechos reservados.

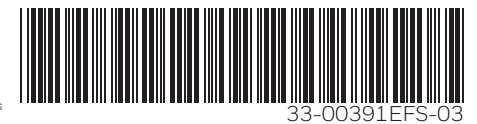